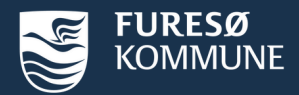

## Annuller godkendte tider

## Slet en tid

- Klik på Se bookede tider
- Slet enkelt booking
  - Klik på det røde kryds i højre side uden for bookingen og bekræft sletningen.
- Slet enkelte eller flere bookinger i en sæson
  - Klik på det grønne kryds for at åbne alle underbookingerne i sæsonen og dermed slette enkelte bookinger.

| et flere tider ved at klikke på det grønne kryds<br>at folde en sæsonbooking ud. | Oversigt over bookinger<br>Angiv 'periode start' og 'periode slut' for korrekt visning af bookinger.                          | Slet enkelt tid ved at klikke på det røde kryds |
|----------------------------------------------------------------------------------|----------------------------------------------------------------------------------------------------|-------------------------------------------------|
|                                                                                  | Anvullerefe boskinger >   To v W vis kan fremtidige bookinger Periode start 01-05-2023 Periode slut 30-06-2024 Hert boskinger |                                                 |

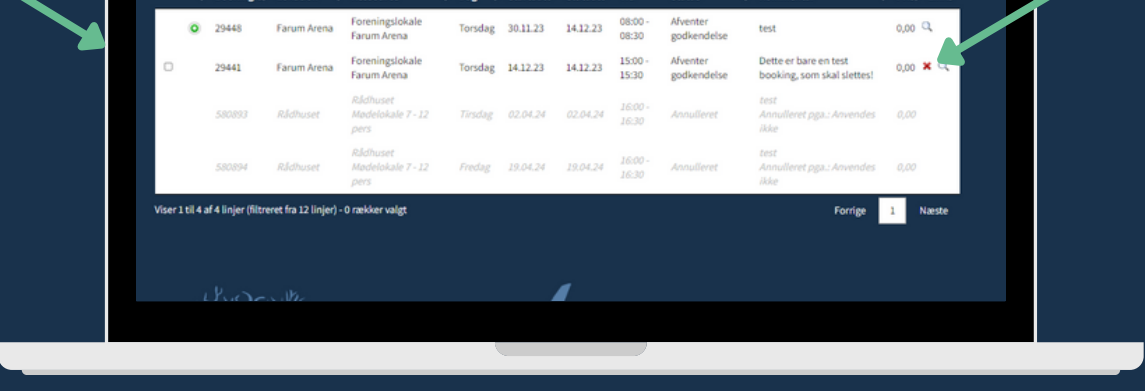

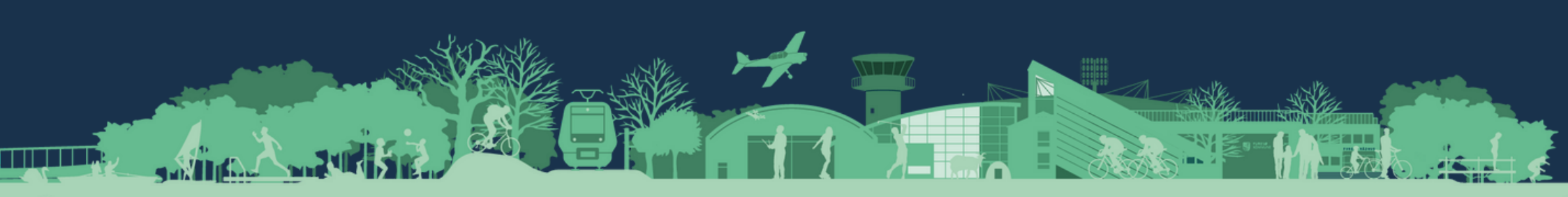

Sle for